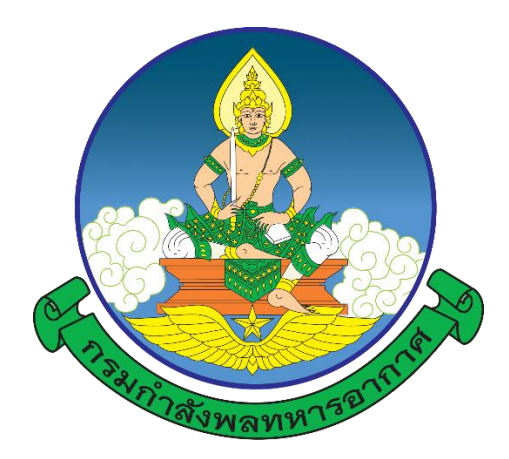

## <u>การปฏิบัติของผู้เข้ารับการศึกษา</u>

๑. ลงทะเบียนออนไลน์ผ่านเว็บไซต์ <u>https://person-elearning.rtaf.mi.th</u> ภายในวันจันทร์ที่ ๒๗ พ.ค.๖๗ (อ่านคู่มือการลงทะเบียนออนไลน์ ตามเอกสารแนบ)

เข้าร่วมกลุ่มไลน์ เพื่อติดตามข่าวสาร

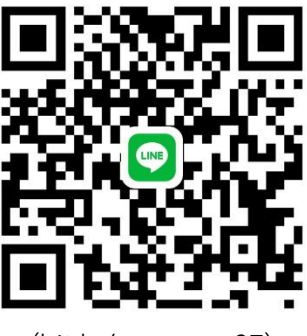

(bit.ly/person-s-37)

------

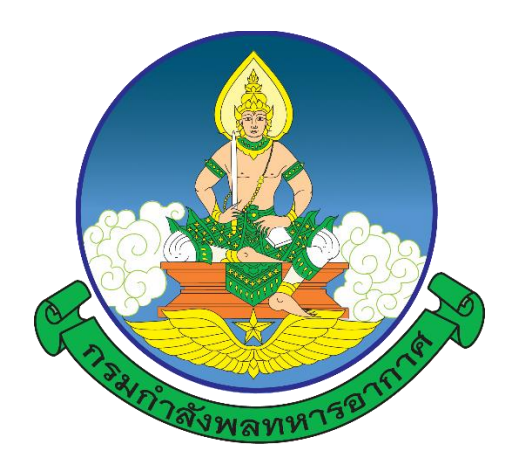

# คำแนะนำ

# การลงทะเบียนออนไลน์ การเรียนรู้ผ่านสื่ออิเล็กทรอนิกส์ (e-Learning) โรงเรียนกำลังพลทหารอากาศ กองการศึกษา สำนักการปกครองและพัฒนากำลังพล กรมกำลังพลทหารอากาศ

หากต้องการคำแนะนำ หรือไม่สามารถเข้าสู่ระบบได้ ติดต่อ ผวก.กกศ.สปพ.กพ.ทอ. โทร.๒-๒๑๐๙ e-mail : <u>waraporn\_w@rtaf.mi.th</u> , <u>ramon\_m@rtaf.mi.th</u> โทร.๐๘ ๓๗๗๘ ๘๐๙๐, ๐๘ ๒๑๐๔ ๐๔๐๓

# ด. การเข้าเว็บไซต์ของโรงเรียนกำลังพลทหารอากาศ มี ๒ วิธี ดังนี้

๑.๑ พิมพ์ URL : <u>https://person-elearning.rtaf.mi.th</u> ที่ช่อง Address ของ Browser

| ← → C S https://person-elearning.rtaf.mith | URL : https://passon-eleanningutalimistly/                                          | 🌲 🗐 🎊 :                              |
|--------------------------------------------|-------------------------------------------------------------------------------------|--------------------------------------|
| e-LEARNING -                               | โรงเรียนกำลังพลทหารอา<br>กองการศึกษา สำนักการปกครองและพัฒนาก<br>กรมกำลังพลทหารอากาศ | <b>กาศ</b><br>ำลังพล<br><sub>จ</sub> |

| ชื่อผู้ใช้                                                     | ลับซึ่งผู้ใช้หรือรหัสเผ่าน ?<br>เว็บบราวเซอร์ที่คุณใช้ต้องอนุญาตให้รับ cookies 👩                   |
|----------------------------------------------------------------|----------------------------------------------------------------------------------------------------|
| รหัสผ่าน<br>🗆 จำชื่อผู้ใช้                                     |                                                                                                    |
| ເນ້າສູ່ຈະນນ                                                    |                                                                                                    |
| คุณเข้ามาที่นี่เป็นครั้งแรกหรือเปล                             | ่าคะ                                                                                               |
| *ในการล็อกอ่<br>มีปัญหาในการใช้งานโปรดดีเ<br>โรงเรียบกำลังพลงห | งันไม่ต้องใส่ @rtaf.mi.th*<br>ดต่อ โทร.02-534-2109 (2-2109, 2-0985)<br>วรวาวาศ กรมกำลังพลมหารวาวาศ |

๑.๒ เข้าผ่านหน้าเว็บไซต์ของกรมกำลังพลทหารอากาศ (<u>https://person.rtaf.mi.th/</u>)

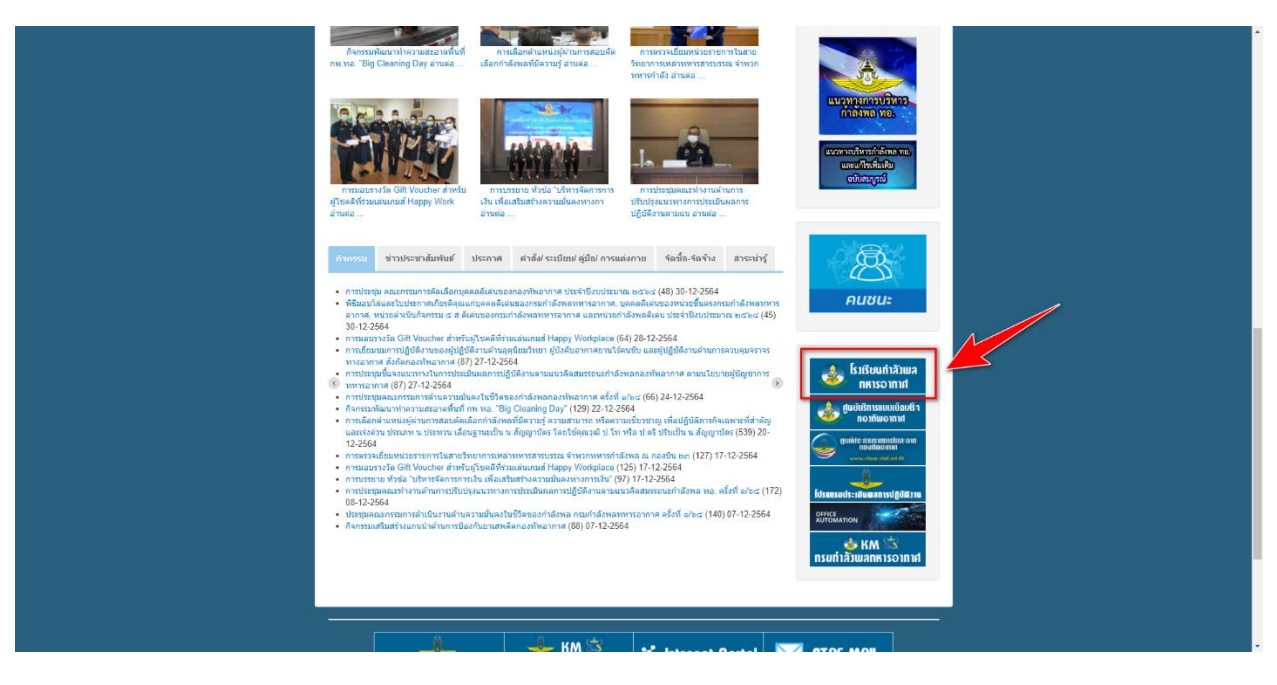

๑.๓ หากมีการเตือน การเชื่อมต่อของคุณไม่เป็นส่วนตัว ให้กด "ขั้นสูง"และ "ไปยัง person-elearning.rtaf.mi.th (ไม่ปลอดภัย)" ดังภาพ

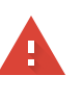

#### การเชื่อมต่อของคุณไม่เป็นส่วนตัว

ผู้โจมตีอาจพยายามขโมยข้อมูลจาก person-elearning.rtaf.mi.th (ตัวอย่างเช่น รหัสผ่าน ข้อความ หรือบัตรเครดิต) <u>ดูข้อมูลเพิ่มเดิม</u>

NET::ERR\_CERT\_DATE\_INVALID

Q เปิดการปกป้องที่ปรับปรุงแล้วเพื่อให้ Chrome รักษาความปลอดภัยในระดับสูงสุด

กลับสู่ความปลอดภัย

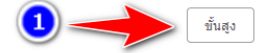

# ເຊົ້າຈະເຂົ້າມີ ເຊົ້າຈະເຂົ້າມາ ເຊົ້າຈະເຂົ້າພາຍ ເຊົ້າຈະເຂົ້າພາຍ ເຊົ້າຈະເຂົ້າພາຍ ເຊົ້າຈະເຂົ້າພາຍ ເຊົ້າຈະເຂົ້າພາຍ ເຊົ້າພາຍ ເຊົ້າຈະເຂົ້າພາຍ ເຊົ້າພາຍ ເຊົ້າພາຍ ເຊົ້າພາຍ ເຊົ້າພາຍ ເຊົ້າພາຍ ເຊົ້າພາຍ ເຊົ້າພາຍ ເຊັ່າພາຍ ເຊັ່າພາຍ ເຊັ່າພາຍ ເຊັ່າພາຍ ເຊັ່າພາຍ ເຊັ່າພາຍ ເຊັ່າພາຍ ເຊັ່າພາຍ ເຊັ່າພາຍ ເຊັ່າພາຍ ເຊັ່າພາຍ ເຊັ່າພາຍ ເຊັ່າພາຍ ເຊັ່າພາຍ ເຊັ່າພາຍ ເຊັ່າພາຍ ເຊັ່າພາຍ ເຊັ່າພາຍ ເຊັ່າພາຍ ເຊັ່າພາຍ ເຊັ່າພາຍ ເຊັ່າພາຍ ເຊັ່າພາຍ ເຊັ່າພາຍ ເຊັ່າພາຍ ເຊັ່າພາຍ ເຊັ່າພາຍ ເຊັ່າພາຍ ເຊັ່າພາຍ ເຊັ່າພາຍ

### ๒. การเข้าสู่ระบบ

- ช่องชื่อผู้ใช้/Username ให้ใส่ ชื่อ e-mail ของ ทอ. (โดยไม่ต้องใส่ @rtaf.mi.th)
- ช่องรหัสผ่าน/Password ให้ใส่รหัสผ่านเดียวกันกับ e-mail ของ ทอ.
- หลังจากใส่ข้อมูลเสร็จแล้ว กดที่ปุ่ม เข้าสู่ระบบ/Login

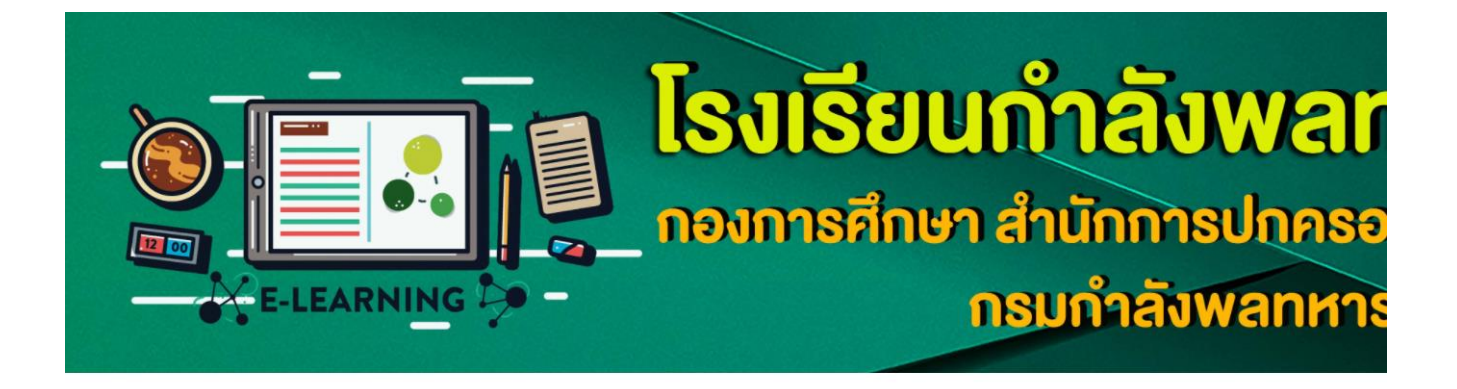

| Username เดียวกันกับ เมล์ ทอ.  |                   |                                           |
|--------------------------------|-------------------|-------------------------------------------|
| (ไม่ต้องใส่ @rtaf:mi:th)       | Username          | Forgotten your username or password?      |
| Password) เดียวกันกับ เมล์ ทอ. | Password          | Cookies must be enabled in your browser 🦁 |
|                                | Remember username |                                           |
|                                | Log in            |                                           |
|                                |                   |                                           |
|                                |                   |                                           |

Is this your first time here?

\*ในการล็อกอินไม่ต้องใส่ @rtaf.mi.th\* มีปัญหาในการใช้งานโปรดติดต่อ โทร.02-534-2109 (2-2109, 2-0985) โรงเรียนกำลังพลทหารอากาศ กรมกำลังพลทหารอากาศ - เมื่อเข้าสู่ระบบสำเร็จ ระบบจะให้กรอกประวัติส่วนตัว

- หากระบบไม่ไปยังหน้าให้กรอกประวัติ ให้ไปที่เมนู <u>ทำประวัติเข้ารับการศึกษา / ลงทะเบียน</u> <u>ระบบ e-Learning / แก้ไขประวัติส่วนตัว</u> เพื่อกรอกประวัติส่วนตัว

สำหรับ นทน.

การทำประวัติ / ลงทะเบียนออนไลน์

| คำแนะนำการลงทะเบียนออนไลน์ / การใช้งานระบบ e-Learning                       |  |
|-----------------------------------------------------------------------------|--|
| 📀 ทำประวัติเข้ารับการศึกษา / ลงทะเบียนระบบ e-Learning / แก้ไขประวัติส่วนตัว |  |
| แบบฟอร์มต่าง ๆ                                                              |  |
| ตารางเรียน                                                                  |  |

- \* ตัวเลขทุกช่องให้กรอกเลขอารบิคเท่านั้น ถ้าช่องใดไม่กรอกให้ใส่ -
- \*\* กรอกหมายเลข ๕ หลัก ดังนี้
  - เลขรุ่นของหลักสูตร จำนวน ๒ หมายเลข

 หมายเลขแทนหลักสูตร ๑ หมายเลข หลักสูตรนายทหารกำลังพล ใช้เลข ๑ หลักสูตรเจ้าหน้าที่ กำลังพลใช้เลข ๒

- เลขที่ในคำสั่ง จำนวน ๒ หมายเลข

(ตัวอย่าง หลักสูตรนายทหารกำลังพล รุ่นที่ ๓๓ คนที่ ๑๒ = 33112 \*\*\* หากต้องการ upload รูปภาพ ให้ใช้ขนาด ๑๐๐x๑๐๐ พิกเซล (px)

| 👻 ทั่วไป |                     |                                             |
|----------|---------------------|---------------------------------------------|
| <u> </u> | ชื่อ 9              | 33112ตั้งใจ                                 |
| \<br>\   | นามสกุล             | ทัพฟ้า                                      |
|          | อีเมล 9             | abc@rtaf.mi.th                              |
|          | แสดงอีเมล 🕝         | สมาชิกในวิชาทีเรียนเท่านั้นที่จะเห็นอีเมล ≑ |
|          | MoodleNet profile 💡 |                                             |
|          | จังหวัด             |                                             |
|          | เลือกประเทศ         | Thailand 🗘                                  |
|          |                     |                                             |

| ▶ ไม่บังคับ                                                                                                    |                                                                                                    |                                                  |                      |                  |         |                                                   |                                                                                                    |
|----------------------------------------------------------------------------------------------------|----------------------------------------------------------------------------------------------------|--------------------------------------------------|----------------------|------------------|---------|---------------------------------------------------|----------------------------------------------------------------------------------------------------|
|                                                                                                    |                                                                                                    |                                                  |                      |                  |         |                                                   |                                                                                                    |
| 👻 ข้อมูลผู้เข้ารับการศึกษา                                                                                                    |                                                                                                    |                                                  |                      |                  |         |                                                   |                                                                                                    |
| หมายเลข น                                                                                                    | NJ                                                                                                    |                                                  |                      |                  |         |                                                   |                                                                                                    |
| หลักสูตร                                                                                                    | 0 เลือก ≎                                                                                                    |                                                  |                      |                  |         |                                                   |                                                                                                    |
| ងហើ                                                                                                    | 0                                                                                                    |                                                  |                      |                  |         |                                                   |                                                                                                    |
| 4                                                                                                    |                                                                                                    |                                                  |                      |                  |         |                                                   |                                                                                                    |
| ยค (ยคเติม)                                                                                                    | • เลือก •                                                                                                    |                                                  |                      |                  |         |                                                   |                                                                                                    |
| ยค (ยกย่อ)                                                                                                    | Iaan ♦                                                                                                    |                                                  |                      |                  |         |                                                   |                                                                                                    |
| อื่น ๆ :                                                                                                    | εų                                                                                                    |                                                  |                      |                  |         |                                                   |                                                                                                    |
| ซึ่ง                                                                                                    | 0                                                                                                    |                                                  |                      |                  |         |                                                   |                                                                                                    |
| นามสกุล                                                                                                    | 0                                                                                                    |                                                  |                      |                  |         |                                                   |                                                                                                    |
| Line ID                                                                                                    | 0                                                                                                    |                                                  |                      |                  |         |                                                   |                                                                                                    |
|                                                                                                    |                                                                                                    |                                                  |                      |                  |         |                                                   |                                                                                                    |
| ▼ 9. ประวตทวไป                                                                                                    | 0                                                                                                    |                                                  |                      |                  |         |                                                   |                                                                                                    |
| BDIAU                                                                                                    | •                                                                                                    |                                                  |                      |                  |         |                                                   |                                                                                                    |
| หมายเลขประจำตัว 10 ห                                                                                                    | ăn                                                                                                    |                                                  |                      |                  |         |                                                   |                                                                                                    |
| หมายเลขบัตรประจำตัวประชาชน                                                                                                    | 0                                                                                                    |                                                  |                      |                  |         |                                                   |                                                                                                    |
| วัน / เดือน / ปี เกิด                                                                                                    | ● 4 ♦ January ♦                                                                                                    | 2498 0 12 0                                      | 23 单 🏥               |                  |         |                                                   |                                                                                                    |
| Liloma <b>Ø</b> aDashboard MiFuants                                                                                                    | My courses within                                                                                                    | รายระวงรั้งหมะก                                  | ຣາຍອີຄານເກດຕົນ       | ាមក្រុងទាំលនីមារ | mut     | TT Hida Norte 🦨                                   | Standard vio                                                                                                    |
| Home @Dashboard @Events                                                                                                    | 📸 My courses หม้าแรก                                                                                                    | รายวิชาทั้งหมด                                   | รายวิชาของฉัน        | นายทหารนักเรียน  | อาจารย์ | 彊 Hide blocks 💉 S                                 | Standard vie                                                                                                    |
| ∰Home ආධ්යshboard ∰Events<br>ර්ශාවanocosinSolu €                                                                                                    | ∰Mycourses หม้าแร∩<br>โม่ล้ม ≎                                                                                                    | รายวิชาทั้งหมด                                   | รายวิชาของฉัน        | นายทหารนักเรียน  | อาจารย์ | 疆 Hide blocks 💉 S                                 | Standard vie                                                                                                    |
| ₩Home @Dashboard @@Events<br>ดับแอลาดอองสระอไป ♥<br>๔. ระดับความสามารถในการใช้ค                                                                                                    | My courses หປາແรກ<br>ໃນສົມ ອ<br>ວມພິວເຕອຣ໌ / คວາມສາມາ                                                                                                    | รายวิชาทั้งหมด<br>เรถพิเศษ / กีฬ                 | รายวิชาของฉัน        | นายกหารนักเรียน  | อาจารย์ | <br>彊 Hide blocks 🦋 S                             | Standard vie                                                                                                    |
| ₩Home ∰Dashboard @_Devents<br>ดับแอลกอยอล์หรือไป 0<br>๕. ระดับความสามารถในการใช้ค<br>ระดับความสามารถในการใช้ค                                                                                                    | <ul> <li>My courses หป่าแรก</li> <li>ไม่เล้ม •</li> <li>มมพิวเตอร์ / ความสามา</li> <li>ม •</li> </ul>                                                                                                    | รายวิชาทั้งหมด<br>เรดพิเศษ / กีฬ                 | รายวิชาของฉัน<br>ัก  | นายกหารมักเรียน  | อาจารย์ | 逗 Hide blocks 💉 S                                 | Standard view                                                                                                    |
| # Home @Dashboard ພີ່ມີEvents<br>ດົມແລດກອອດສຳຄົວໄປ 0<br>໕. ຣະດັບກວາມສາມາຣດໃນກາຣໃຮ້ຄ<br>ຣະດັບກວານສາມາຣດໂນກາຣໃຮ້ຄອບສົວເດອຣ໌ 0<br>ດຣຳ 0                                                                                                    | <ul> <li>My courses หม้าแรก</li> <li>โมล์ม •</li> <li>อบพิวเตอร์ / ความสามา</li> <li>ส์ •</li> <li>.</li> </ul>                                                                                                    | ราชวิชาทั้งหมด<br>เรดพิเศษ / กีฬ                 | ระยวิชายองจัน        | นายาหารมักเรียบ  | อาจารย์ | <br>彊 Hide blocks 💉 S                             | Standard view                                                                                                    |
| Home ຜູ້ເວລາboord ພີ່ປະທານ<br>ດົນແຄລາດຄອດອົກອິດໄປ 9<br>ແລະ ຣະດັບຄວາມສາມາຣດໃນກາຣໃຮັກ<br>ຣະດັບຄວາມສາມາຣດໃນກາຣໃອ້ຄອບສົວແອຣ 9<br>ຣະດີນຄວາມສາມາຣດໃນກາຣໃອ້ຄອບສົວແອຣ 9<br>ເຮົາກ 9<br>ຄວາມສາມາຣດສົມຄາຍ 9                                                                                                    | Image: My courses         หม้าแรก           ไม่หืน         0           วมพิวเตอร์ / ความสามา         ส           นี         0           .         .                                                                                                    | รายวิชาทั้งหมด<br>เรดพิเศษ / กีฬ                 | รายวิชามองฉัน<br>า   | บายทหารมักเรียบ  | อาจารย์ | <br>ा Hide blocks 💉 S                             | Standard view                                                                                                    |
| #Home @Dashboard ເມີຍິເvents<br>ດົມແວລາວແວດ໌ກະລົມໄປ 0<br>ແ. Sະດັບກວາມສາມາຣກໃນກາຣໃດ້ເກດ<br>ຣະດັບກວານສານາຣາດໃນກາຣໃດ້ຄອບທີ່ວາດດຣ 0<br>ເດລາ<br>ດອງແຄາມາຣາດຈົນກາຍ 0<br>ກວາມຄາມາຣາດຈົນກາຍ 0<br>ວາ, ບຸກຄາລ / ແກນ. 4 ຮຸ່ນນີ້ ກໍ່ສາມານ:                                                                                                    | My courses         หปาแรก           ไม่มีน         0           อมพิวเตอร์ / ความสามา         -           ส         •           .         .           .         .           .         .           .         .           .         .                                                                                                    | รษวธารังหมด<br>เรตพิเศษ / กีฬ<br>น/เร่งด่วน      | รายวิชายองฉัน        | เมชาการมักเรียน  | อาจารย์ | 🖼 Hide blocks 💉 S                                 | Standard view                                                                                                    |
| Home @Dashboard @Disvents<br>ດົນແອລາດອອດທົ່າເອັດໄປ<br>ຜູ້. Sະດັບความสามารถในการใช้ค<br>ระดับความสามารถในการใช้คองห้วงเอง<br>ระดับความสามารถในการใช้คองห้วงเอง<br>ครามสามารถติมาย<br>ความสามารถติมาย<br>(<br>10. บุคคล / นทน.ฯ รุ่นนี้ ที่สามาะ<br>(<br>0. บุคคล / นทน.ฯ รุ่นนี้ ที่สามาะ<br>(<br>0. บุคคล / นทน.ฯ รุ่นนี้ ที่สามาะ<br>(<br>0. บุคคล / นทน.ฯ รุ่นนี้ ที่สามาะ                                                                                                    | ปี My courses         หม้าแรก           ไม่คืน         •           DJWOCICOS         / ความสามา           ส         •           .         .           .         .           .         .                                                                                                    | รษวิชาทั้งหมด<br>เรตพิเศษ / กีฬ<br>น/เร่งด่วน    | รายวิชายองจริน       | นายาหารมักเรียบ  | ดาจารย์ | ा Hide blocks 💉 S                                 | Standard view                                                                                                    |
| Home Booshboard โป้ยงกระ<br>รับขอลกอออก์หรือไป 0<br>ระดับความสามารถในการใช้ค<br>ระดับความสามารถในการใช้ค<br>ระดับความสามารถในการใช้ค<br>ระดับความสามารถพิมาย<br>ความสามารถพิมาย<br>ความสามารถพิมาย<br>จ.<br>บุคคล / นทน.ฯ รุ่นนี้ ที่สามาะ<br>อล ก็สามารถดิงdolดีมิเกรณ์จุกเงิม/เรื่องปว ๑.                                                                                                    | <ul> <li>My courses หป้าแรก</li> <li>ไม่เล่น •</li> <li>อมพิวเตอร์ / ความสามา</li> <li>ส์ •</li> <li>.</li> <li>.</li> <li>.</li> <li>.</li> <li>.</li> <li>.</li> <li>.</li> <li>.</li> </ul>                                                                                                    | รมวิชาทั้งหมด<br>เรตพิเศษ / กีฬ<br>ม/เร่งด่วน    | าหวังของจัน          | นายาหารนักเรียบ  | อาจารย์ | <br>🧱 Hide blocks 💉 S                             | Standard vie                                                                                                    |
| <ul> <li>Home BDashboard ปีบิงพายะ<br/>ดับแอลกอออล์ครอย่าง</li> <li>ปังเสียสามอออล์ครอย่าง</li> <li>จับเป็นสามารถในการให้ความสามารถในการให้ความสามารถพิมารถพิมารถพิมารถพิมารถพิมา</li> <li>หวามสามารถพิมารถพิมารถติดต่อได้เป็นกรณ์จุการณารถพิมารถพิม</li> </ul> | My courses         หป้มรก           ไม่ดัน •         .           อมพิวเตอร์ / ความสามา         .           ดัดดัดต่อได้ในกรณีจุกเฉีย         .           .         .           .         .           .         .           .         .                                                                                                    | ราชวิชาทั้งหมด<br>เรดพิเศษ / กีฬ<br>น/เร่งด่วน   | ระหวังามองอับ        | นายกหารมักเรียน  | อาจารย์ | ा Hide blocks 💉 5                                 | Standard vie                                                                                                    |
| <ul> <li>Home BDashboard ปีประกรร</li> <li>ปม่อสาดอออด์หรือไป</li> <li>ปม่อสาดอออด์หรือไป</li> <li>ปม่อสาดอออด์หรือไป</li> <li>ปม่อสาดอออด์หรือไป</li> <li>ปม่อสาดอออด์หรือไป</li> <li>ปม่อสาดอออด์หรือไป</li> <li>ระดับความสามารถในการใช้เคยเพื่อง</li> <li>เกิมา</li> <li>บุคุคล / นทน.ฯ รุ่นนี้ ที่สามาะ</li> <li>บุคุคล / มทน.ฯ รุ่นนี้ ที่สามาะ</li> <li>บรกศึกษา</li> <li>เกิมารถดังต่อได้ในกรณ์จุลเป็น/เรื่งประกรทั่งได</li> <li>โทรศิกษา</li> <li>เกิมจององเป็น</li> </ul>                                                                                                    | My courses         หปาแรก           ไม่ดื่ม         0           วมพิวเตอร์         / ความสามาา           ดั         0           .         .           .         .           .         .           .         .           .         .           .         .           .         .           .         .           .         .           .         .           .         .           .         .           .         .           .         .                                                                                                    | ราชวิธาทั้งหมด<br>เรดพิเศษ / กีฬ<br>น/เร่งด่วน   | านวิชายองอื่น        | บายาการบักเรียน  | อาจารณ์ | 🔚 Hide blocks 💉 S                                 | Standard vie                                                                                                    |
| <ul> <li>Home @Dashboard @Dievents</li> <li>ป็นประกอบสามารถในการให้ค</li> <li>ระดับความสามารถในการถิในการให้ค</li> <li>ระดับความสามารถในการใช้คะและหารถิโนการเห็นการเสียงแต่งานสามารถพื้นการเสียงเรืองเรือง</li> <li>เกมารถพินการถิโนการสนุกเรียงเรืองเรือง</li> <li>บุคคล / นทน.ฯ รุ่นนี้ ที่สามาะ</li> <li>อ</li> <li>นุคคล / นทน.ฯ รุ่นนี้ ที่สามาะ</li> <li>เกมารถดิงสองได้เสียงเรืองเรืองเรืองเรืองเรืองเรืองเรืองเรือ</li></ul>                                                                                                    | My courses         หม้าแรก           ไม่ดื่ม         0           วมพิวเตอร์ / ความสามา         -           ๔         •           .         .           .         .           .         .           .         .           .         .                                                                                                    | ราชวิชาทั้งหมด<br>เรดพิเศษ / กีฬ<br>น/เร่งด่วน   | าหวังหองจับ          | บายาการนักเรียน  | อาจารย์ | <section-header> Hide blocks 💉 S</section-header> | Standard vie                                                                                                    |
| <ul> <li>Home Bashboard โยงกระ</li> <li>ไม่มีสะห้อยอดคอยไป</li> <li>ไม่มีสะห้อยอดคอยไป</li> <li>ระดับความสามารถในการให้คยเพิ่งเอง</li> <li>ระดับความสามารถในการใช้คยเพิ่งเอง</li> <li>สะดับความสามารถในการใช้คยเพิ่งเอง</li> <li>กวามสามารถพิมาป</li> <li>กวามสามารถพิมาป</li> <li>กวามสามารถพิมาป</li> <li>กวามสามารถพิมาป</li> <li>กวามสามารถพิมาป</li> <li>กรามสามารถพิมาป</li> <li>กรามสามารถพิมาป</li> <li>กรามสามารถพิมาป</li> <li>กรามสามารถพิมาป</li> <li>กรามสามารถพิมาป</li> <li>กรามสามารถพิมาป</li> <li>กรามสามารถพิมาป</li> <li>กรามสามารถพิมาป</li> <li>กระทุษที่</li> <li>กระทุษที่</li> <li>กระทุษที่</li> <li>กระทุษที่</li> <li>กระทุษที่</li> </ul>                                                                                                    | Image: My courses         หม่าแรก           ไม่ดัน •            DUWOctcos5 / ความสามาร            ด •            .            .            .            .            .            .            .            .            .                                                                                                    | ราชวิชาทั้งหมด<br>เรตพิเศษ / ที่ผ่<br>น/เร่งด่วน | าหม้องของอื่น        | เมชาการมักเรียน  | อาจะย์  | 🗷 Hide blocks 💉 S                                 | Standard vie                                                                                                    |
| <ul> <li>Home มีเป็นอร์ห่ออยร่าง</li> <li>ไม่เป็นจะหร่องอกระดบเมือง</li> <li>ไม่เป็นจะหร่องอกระดบเม็น</li> <li>ไม่เป็นการก็ปการก็ในการก็ไปการก็ไปการก็<br/>เริ่งเป็นกามสามารถในการก็ไปการก็ไปการก็<br/>เริ่งเป็นกามสามารถสังการก็ไปการก็<br/>การกิมสามารถสืบกระกับการก็จะกับการก็<br/>เป็นการก็ก็อร่างก็เป็นกระกับการก็การกับการก็<br/>การกิมสามารถสืบกระกับการกับการกับการก็จะก่อง</li> </ul>                                                                                                    | Image: My courses         หม้มเรก           ไม่เล้น         •           DJWDICEOS         / ความสำเมา           ៨         •           :         ·           :         ·           :         ·           :         ·           :         ·           :         ·           :         ·           :         ·           :         ·           :         ·           :         ·                                                                                                    | รษวิชาทั้งหมด<br>มรถพิเศษ / กีฬ<br>น/เร่งด่วน    | ามวิชายองจัน         | นายกหารนักเรียบ  | อาจารย์ | Æ Hide blocks 🖋 S                                 | Standard vie                                                                                                    |
| <ul> <li>Home มีเป็นระหร่องสุด เป็นจะเหร่องไป</li> <li>ไปเมืองหร้องอกสง เป็นจะเหร่องสุดสามารถในการให้คาง<br/>เริ่งเรื่องหวามสามารถในการให้คาง<br/>เริ่งเกมามสามารถในการใช้คองหวังเชงะรับ<br/>เกมา<br/>กรามสามารถพืบหาง</li> <li>บุคคล / นทน.ฯ รุ่นนี้ ที่สามารถ<br/>ว. บุคคล / นทน.ฯ รุ่นนี้ ที่สามารถ<br/>กรามสามารถพืบส่งได้แทรณีจุกเริ่งเริ่งเว่น จะ<br/>เหรือของเป็น</li> <li>เกมารถสืบส่งได้เป็นกรณีจุกเริ่งเริ่งเว่น จะ<br/>เกมารถ</li> </ul>                                                                                                    | <ul> <li>■My courses หมันรถ</li> <li>โปเล็น ●</li> <li>DJWÖCICEDS / ความสามภา</li> <li>ด</li> <li>ด</li> <li>เ</li> <li>เ</li> <li>i</li> <li>l</li> <li>i</li> <li>l</li> <li>i</li> <li>l</li> <li>l</li> <li>l</li> <li>i</li> <li>l</li> <li>l</li> <lil< li=""></lil<></ul> | รมวังาทั้งหมด<br>เรตพิเศษ / กีฬ<br>ม/เร่งด่วน    | าหมือาของอื่น        | นายกหารมักเรียน  | อาจารย์ | 🖬 Hide blocks 💉 S                                 | Standard vier                                                                                                    |
| Home         ชีมู่มองห่องอาส         พี่มองหาย           • ไม่ส่วงห้องอดตองแน่ง         • ไม่ส่วงห้องอดตองแน่ง         • ไม่ส่วงห้องอดตองแน่ง           • ระดับบความสามารถในการให้คาง         • สิ่งส่วนการกลุ่มหาย         • สิ่งส่วนทรงกลุ่มหาย           • แห่งสงหน่าง         • สิ่งส่วนทรงกลุ่มหาย         • มาพัทธรณกรรม           • มาพัทธรณกรรมสามารถในการให้การกลุ่มหาย         • มาพัทธรณกรรมสามารถสิ่งสมัยไปส่วงสิ่งสมัยได้มีเสียงสิ่งสมัยได้เป็นกรรมสามารถสิ่งสมัยได้เป็นกรณีจุกเป็นหาย           • มาประชายะ         • เกี่ยวของในป           • มาทั้งสามารถสิ่งสมัยได้เป็นกรณีจุกเป็นหาย         • มาทิงสามารถสิ่งสมัยได้เป็นกรณีจุกเป็นหาย           • มาทิงสามารถสิ่งสมัยได้เป็นกรณีจุกเป็นกรณีจุกเป็นที่ เสียง         • มาทิงสามารถสิ่งสมัยได้เป็นกรณีจุกเป็นทรงสิ่งสมัยงสิ่งสมัยงานที่สามารถสิ่งสมัยได้เป็นกรณีจุกเป็นที่ เสียง                                                                                                    | ■My courses หมันรถ<br>โปล์น ●       โปล์น ●       อมพิวเตอร์ / ความสามา       ส์ ●       .       .       .       .       .       .       .       .       .       .       .       .       .       .       .       .       .       .       .       .       .       .       .       .       .       .                                                                                                    | รามวิชาทั้งหมด<br>เรดพิเศษ / กีฬ<br>น/เร่งด่วน   | <u>รายวิชายองจิบ</u> | บายการมักเรียน   | enerad  | 🔚 Hide blocks 💉 S                                 | Standard vier                                                                                                    |
| <ul> <li>Home @Dashboard @Devents</li> <li>ปน่อสางอยสดรับ</li> <li>ปน่อสางอยสดรับ</li> <li>ปน่อสางอยสดรับ</li> <li>ปน่อสางอยสดรับ</li> <li>ปน่อสางอยสดรับ</li> <li>สางการการการการการการการการการการการการการก</li></ul>                                                                                                    | ไปประวัติสามสา         หน้าแรก           ไม่สัม 0            วมพิวเตอร์ / ความสามาา            ๕         0           .         .           .         .           .         .           .         .           .         .           .         .           .         .           .         .           .         .           .         .           .         .           .         .           .         .           .         .           .         .                                                                                                    | รามวิชาทั้งหมด<br>เรดพิเศษ / กีฬ<br>น/เร่งด่วน   | <u>รหว้องของอื่น</u> | บายการนักเรียน   | enorad  | <section-header></section-header>                 | vertile and the second second s |

# หลังจากใส่ข้อมูลครบถ้วนแล้ว กดที่ปุ่ม อัพเดทประวัติส่วนตัว

| E-LEARNING                                                                                                    | กองการศึก<br>> -                                                                              | าษา สำนักการปก<br>กรมกำลังพลเ                                      | เครองและพัฒนากำ<br>าหารอากาศ                                                                        | าลังพล           |
|----------------------------------------------------------------------------------------------------|-----------------------------------------------------------------------------------------------|--------------------------------------------------------------------|----------------------------------------------------------------------------------------------------|------------------|
| หากอme         หระบรมของสน         Events         สาสาราร           > Dashboard > สำหัสอาการ         ที่ได้อิงการ           มัญนีสมาชิก<br>แต่โชงสุมธรรมปว<br>กามร์สอาการสำหรับกระกามสวนก<br>การส่งหากร้องการ Exitor<br>การประเพรงของการ         การส่งหากร้องการสำหรับการกามสวนก<br>การส่งหากร้องการ Exitor<br>การประเพรงของการสาราร           Calendar preferences<br>Notification preferences<br>Notification preferences         Notification preferences | Py courses nu rest<br>Blogs<br>Blog preferences<br>External blog<br>Register an external blog | ubornsunsoo<br>(เครื่องหมาย<br>Manage bridges<br>Backpack settings | kan Navigation<br>& Navigation<br>& Navidan<br>& Dathboard<br>> หน้าของเร็งไซต์<br>> รายว้อาทั้งหมด | co y sendera vev |
| Cocioss<br>ss.nv.no.nnnadV mv.nc<br>Tri nuuwvaltobu ucosaurudou ucoosubo no<br>Ins 02-334-200, 2-200 - Pransa 02-3<br>e-mail : waroporn_w@taf.m                                                                                                    | ).<br>(yamwumuans 10210<br>4 4965, 2-0985<br>ilih                                             |                                                                    | Get the mobile app                                                                                  | (                |

- หากเว็บไซต์มายังหน้านี้แสดงว่ากรอกข้อมูลครบถ้วน ลงทะเบียนเสร็จเรียบร้อยแล้ว
- หากต้องการเปลี่ยนแปลงข้อมูล สามารถทำได้ตามภาพ

|           | )-[         | ARNI           |            |         | <b>โรง</b><br>กอง | <b>มเริ่</b><br>การศึ | ยับได้<br>โกษา ส่<br>กม | <b>ำา</b><br>ใานัก<br>รมกำ | <b>ลังพ</b><br>าการปก<br>าลังพลท | ลกห<br>ครองแ<br>เหารอง | <b>11S</b><br>ละพัฒ<br>ากาศ | ອງເ            | a (th) *<br>& Dashboard<br>& ອຸປະວັສີ<br>ຜູ້ແປວວັສີ<br>ຜູ້ແປວວັສີ<br>ຜູ້ແປດວັສ<br>ຜູ້ແປດວັສ<br>ຜູ້ເປັນ<br>ຜູ້ເປັນ<br>ຜູ້ເປັນ<br>ຜູ້ເປັນ<br>ຜູ້ເປັນ<br>ຜູ້ເປັນ<br>ຜູ້ເປັນ<br>ເປັນ<br>ເປັນ |
|-----------|-------------|----------------|------------|---------|-------------------|-----------------------|-------------------------|----------------------------|----------------------------------|------------------------|-----------------------------|----------------|----------------------------------------------------------------------------------------------------|
| Home      | Dashboard   | Events         | My courses | หน้าแรก | รายวิชาทั้งหมด    | รายวิชาของฉัน         | นายทหารนักเรียน         | อาจารย์                    |                                  |                        | 4                           | 🔅 • 🖻 Hide ble | ocks 💉 Standard vie                                                                                                    |
| NNOUNCEME | NTS No news | items to displ | ay         |         |                   |                       |                         |                            |                                  |                        |                             |                | I                                                                                                    |
|           |             |                |            |         |                   |                       |                         |                            |                                  |                        |                             |                |                                                                                                    |
|           |             |                |            |         |                   |                       |                         |                            |                                  |                        |                             |                |                                                                                                    |
|           |             |                |            |         |                   |                       |                         |                            |                                  |                        |                             |                |                                                                                                    |
|           |             |                |            |         |                   |                       |                         |                            |                                  |                        |                             |                |                                                                                                    |
|           |             |                |            |         |                   |                       |                         |                            |                                  |                        |                             |                |                                                                                                    |
|           |             |                |            |         |                   |                       |                         |                            |                                  |                        |                             |                |                                                                                                    |